# E-Post Registrierung bei der Post

Über den Link gelangt man zu zum entsprechenden E-Post Startseite:

https://www.deutschepost.de/de/e/epost/geschaeftskunden/partner/business-api.html

Von den beiden geboten Möglichkeiten den Zugang für Anwender/ Kunden wählen

# Anwender/Kunden der Softwarepartner:

Hier für den Briefversand über E-POST anmelden!

Hier registrieren

## **Registrierung als Neukunde**

Hat die Gliederung noch kein Post Account oder ist noch kein Geschäftskunde bei der Deutschen Post, so muss man sich als Neukunde registrieren.

Für Gliederungen die schon über ein Geschäftskonto bei der Post verfügen können mit dem Schritt Bestellung der E-Post API als Geschäftskunde weitermachen

# **Registrierung für Neukunden**

# Ihre Vorteile als registrierter Kunde:

- Kundenkonto mit Auftragsverwaltung
- Zahlmethode einmal hinterlegt immer präsent
- Speicherung der Lieferadressen sogar an DHL-Packstationen

Jetzt registrieren

### Registrierungsformular

Das nachfolgende Formular entsprechend Ausfüllen:

| We Reserve a data (in access carbodian da 1 dec)<br>Resulta.<br>Menoria incluinta in Stop de Decodero Para seguida                                                                                                    | (see in the second in the second in the second in the second in the second in the second in the second in the s                                                                                                    | nenere fan is terkfittiont, wyti i POI fankers<br>Njelege ôf drawitening                          |                                   |
|----------------------------------------------------------------------------------------------------|----------------------------------------------------------------------------------------------------|---------------------------------------------------------------------------------------------------|-----------------------------------|
| terrieren gebere bezaño bittikoar                                                                                                    | an to traducter                                                                                                    |                                                                                                   |                                   |
| Registrierung für Neukus                                                                                                    | nden                                                                                                    |                                                                                                   |                                   |
|                                                                                                    |                                                                                                    |                                                                                                   |                                   |
| Annual frag token manners, tender Kanners, frager hanne hat Pro-<br>ter token som, den Sie anterpresent my Provenstrative                                                                                                    | nd<br>Betranser songhildens                                                                                                    |                                                                                                   | Geschäftskunde                    |
| Ihre Kontaktdaten                                                                                                    |                                                                                                    |                                                                                                   |                                   |
| Contraction of Contract                                                                                                    |                                                                                                    |                                                                                                   | Firmendaten                       |
| froman**                                                                                                    |                                                                                                    | Territory and the second second                                                                   | Firmenbezeichnung + Rechtsform    |
| References (left-d)                                                                                                    | near sign à la constant and a sign and a sign and a sig |                                                                                                   | Kundenummer (EKP) falls vorhanden |
| Economic de Calife E                                                                                                    |                                                                                                    |                                                                                                   | Ansprechpartner                   |
| To consiste an (Daller B)                                                                                                    |                                                                                                    |                                                                                                   | E-Mail und Telefon                |
| Weakley !                                                                                                    |                                                                                                    |                                                                                                   |                                   |
| Text satisfier                                                                                                    | The same of                                                                                                    |                                                                                                   |                                   |
| Erner'                                                                                                    | Salare'                                                                                                    |                                                                                                   |                                   |
| Photosoft                                                                                                    |                                                                                                    |                                                                                                   |                                   |
| The second second are throughtone on the                                                                                                    | better ball attended walks                                                                                                    |                                                                                                   | Anschrift                         |
| Ibre Adresse                                                                                                    |                                                                                                    | na dia paositra di Grandia aportano.<br>Ny faritr'i Alexandro di Angeleta de Antonio<br>Na dia de |                                   |
| inte nur esse                                                                                                    |                                                                                                    |                                                                                                   |                                   |
| look'                                                                                                    | Barranne -                                                                                                    | uk titer, su                                                                                      | Benutzername/Kennwort             |
| hoter                                                                                                    |                                                                                                    |                                                                                                   | für Shop der Deutschen Post       |
| Ihre Benutzerkennung                                                                                                    |                                                                                                    |                                                                                                   |                                   |
| Response Field /                                                                                                    |                                                                                                    | Present stration *                                                                                |                                   |
| Parson Hitratetanto terungen<br>- meneralitat internet<br>- statuta estatuta de productoren, il fossi<br>- social estatuta de productoren<br>- social estatuta estatuta estatuta<br>- Monicipano Delatorenti Marca Marci<br>- Monicipano Delatorenti Marca<br>- Social de marca estatuta estatuta estatuta estatuta<br>- Social de marca estatuta estatuta estatuta estatuta<br>- Social de marca estatuta estatuta estatuta estatuta estatuta<br>- Social de marca estatuta estatuta est | Fairty Resorts                                                                                                    | contat a                                                                                          | Abschluss<br>Nächster Schritt     |
| anana .                                                                                                    |                                                                                                    | TAXABLE INCOME.                                                                                   |                                   |

# Bestätigung E-Mail Geschäftskonto Account

Es folgt eine Bestätigung des Accounts

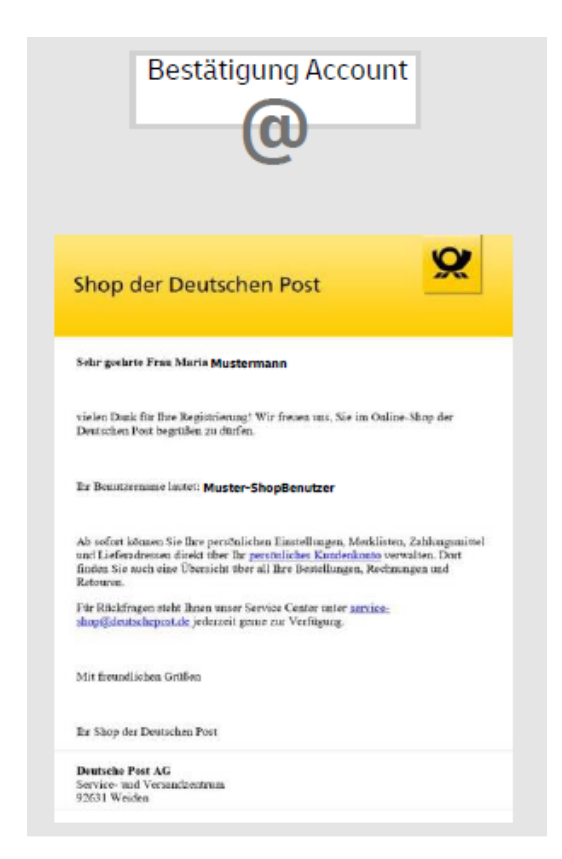

Nach dem man jetzt Geschäftskunde bei der Deutschen Post ist, kann man die E-Post Schnittstelle seinem Account hinzubuchen.

### Bestellung der E-Post API als Geschäftskunde

Die E-Post Schnittstelle kann als weiterer Service dem Geschäftskonto hinzugebucht werden.

Der Service heißt:

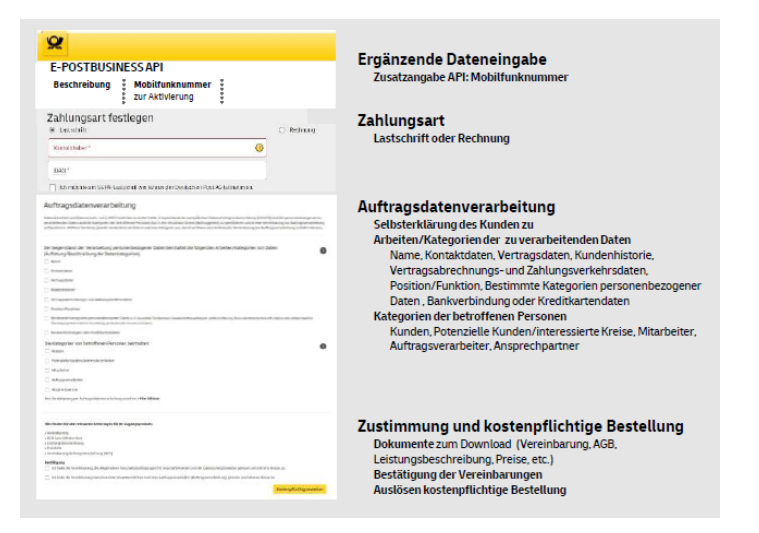

#### Hinweis:

Die bei der Registrierung hinterlegte Mobilfunknummer ist für das Einrichten der E-Post Schnittstelle im DLRG Manager wichtig. An diese Nummer wird die ein Bestätigungs-Code als SMS gesendet.

#### Bestätigung für die Bestellung der E-Post Schnittstelle

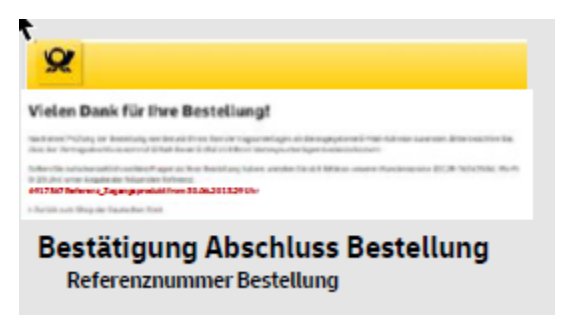

Bestätigungs E-MAIL für die E-Post Schnittstelle als weiteren Service

An die in der Registrierung genannte E-Mail wird eine Bestätigungsmail gesendet

| Bestätigung Auftrag                                                                                                    |
|----------------------------------------------------------------------------------------------------|
| Saler guidens Tanalin, saler guideter Ennole,                                                                                                    |
| Harden State: The Talena And Tale (In Children Taley) der Destatuben Print ACL                                                                                                    |
| her beforestanden für der haften der bedand i POT MALLE Terf dem mit 2004/21 1229 UM<br>berer GEUM_Referenz, Sugargeprodukt, 2020000                                                                                                    |
| Nuch arbitration in the factors whether in the second bard interpretation in AAAA Appagrant and an interpretation of a second or without the statistic factor of a second of the statistic factor of a second of the second of the statistic factor of a second of the second of the statistic factor of a second of the second of the s |
| Name for meteor Proper Labor, Sincers for unit as answers Continue war meteo.                                                                                                    |
| In 1988, Rescal for Garcillifandin finds for voice Inferentiate or the sales Grieffer and east<br>3.4007                                                                                                    |
| Mit Handleber Deller                                                                                                    |
| Emiliar of FOS                                                                                                    |
| Destrict Post AC<br>Daries de-Galle TH. 20, 17031 famil                                                                                                    |
| Dentele Pert AC: Northern: Registerpredit Stem 883 (73)                                                                                                    |
| Roudman to Replayering<br>Nuclear 11 00 11<br>10104 Roudman                                                                                                    |
| Nis ar Annah waitegebre<br>Jinde erkinpender Fritzeg Einer Angelen ofnahm Sie van mei de Vertregensterlagen, inser denah wird Er E-<br>1999 FAging Vergenstatik                                                                                                    |
| Me Feasible: Drillen<br>Re E-PAT Team                                                                                                    |
| Weider Etg. Surg. Antidappet Acidement and                                                                                                    |
| Dentsia Pest AD<br>Charlo-de-Gallo 24: 20, 2012 Gaus                                                                                                    |
| Duncie Por AC: Sin Bare, Regime pride Dona 80.8 (20)                                                                                                    |
|                                                                                                    |

## Vertragsunterlagen

Von der Post werden die Vertragsunterlagen per E-Mail zugesandt. In dieser E-Mail sind wichtige Daten, die für die Schnittstelle im DLRG Manager benötigt werden.

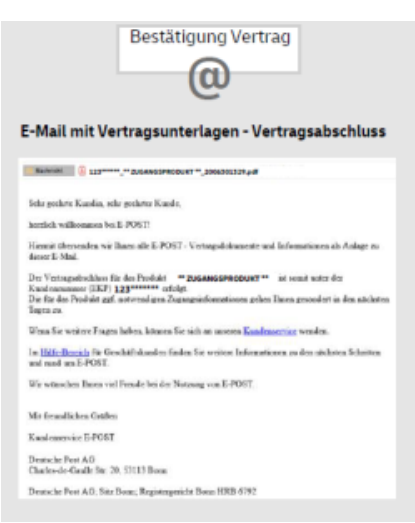